# Recuperação de senhas para os switches Catalyst 4500/4900 com mecanismo de supervisão

## Contents

Introdução Pré-requisitos Requisitos Componentes Utilizados Conventions Informações de Apoio Processo de configuração Exemplo de configuração e saída Informações Relacionadas

## Introdução

Este documento descreve como recuperar uma senha perdida em um switch Catalyst 4500/4900 que tem um Supervisor Engine que executa o Cisco IOS® Software.

## Pré-requisitos

#### Requisitos

Não existem requisitos específicos para este documento.

#### **Componentes Utilizados**

Este documento não se restringe a versões de software e hardware específicas.

As informações neste documento foram criadas a partir de dispositivos em um ambiente de laboratório específico. Todos os dispositivos utilizados neste documento foram iniciados com uma configuração (padrão) inicial. Se a rede estiver ativa, certifique-se de que você entenda o impacto potencial de qualquer comando.

#### Conventions

Consulte as Convenções de Dicas Técnicas da Cisco para obter mais informações sobre convenções de documentos.

### Informações de Apoio

| 1 | ç | 1 | 5 |  |
|---|---|---|---|--|
|   |   |   | 4 |  |
|   |   |   |   |  |

Observação: nos Catalyst 4500/4000 Series Switches, os Supervisor Engines II+, II+10GE, II+TS, III, IV, V e V-10GE suportam somente o Cisco IOS Software.

Este documento descreve como recuperar uma senha perdida ou desconhecida em um switch Catalyst 4500/4000 com um Supervisor Engine II-Plus (WS-X4013+), Supervisor Engine II-Plus-TS (WS-X4013+TS), Supervisor Engine II-Plus-10GE (WS-X4013+10GE), Supervisor Engine III (WS-X4014), Supervisor Engine IV (WS-X4515), Módulo V (WS-X4516), Supervisor Engine V-10GE (WS-X4516-10GE), switches Cisco Catalyst 4948, Cisco Catalyst 4948 10GE e Cisco Catalyst 4900M.

### Processo de configuração

Para recuperar sua senha no switch Catalyst 4500/4900:

Observação: certifique-se de ter acesso físico ao switch e de usar o acesso de console ao módulo do Supervisor Engine enquanto executa essas etapas. Para obter detalhes sobre a conexão de console do switch, consulte <u>Conectar um Modem à Porta de Console em</u> <u>Catalyst Switches</u>.

Dica: a configuração do switch não será perdida se o procedimento for seguido conforme mencionado. Como prática recomendada, a Cisco recomenda que você tenha uma cópia de backup da configuração de todos os dispositivos Cisco no servidor TFTP ou em um servidor de gerenciamento de rede.

1. Desligue e religue o dispositivo.

Para desligar e religar, desligue o dispositivo e ligue-o novamente.

Pressione Ctrl-C em 5 segundos para impedir a inicialização automática. Esta ação o coloca no modo de prompt do ROM monitor (ROMmon).

<#root>

ROM Monitor Program Version 12.1(10r)EY(1.21)

```
Board type 1, Board revision 7
 Swamp FPGA revision 16, Dagobah FPGA revision 43
 Timer interrupt test passed.
 MAC Address : 00-02-b9-83-af-fe
 IP Address : 172.16.84.122
Netmask : 255.255.255.0
Gateway : 172.16.84.1
TftpServer : Not set.
 Main Memory : 256 MBytes
 ***** The system will autoboot in 5 seconds *****
 Type control-C to prevent autobooting.
!--- At this point, press Ctrl-C.
Autoboot cancelled..... please wait!!!
Autoboot cancelled..... please wait!!!
rommon 1
> [interrupt]
!--- The module ended in the ROMmon.
rommon 1
```

> [interrupt]

2. Emita o confreg comando no prompt rommon.

Faça as seleções que aparecem aqui em negrito para recuperação de senha:

<#root>

rommon 1 >

<#root>

rommon 1 >

confreg

Configuration Summary : => load ROM after netboot fails => console baud: 9600 => autoboot from: commands specified in 'BOOT' environment variable do you wish to change the configuration? y/n [n]:

У

enable "diagnostic mode"? y/n [n]:

n

enable "use net in IP bcast address"? y/n [n]:

n

disable "load ROM after netboot fails"? y/n [n]:

enable "use all zero broadcast"? y/n [n]:

n

enable "break/abort has effect"? y/n [n]:

n

enable "ignore system config info"? y/n [n]:

У

change console baud rate? y/n [n]:

n

change the boot characteristics? y/n [n]:

n

Configuration Summary : => load ROM after netboot fails => ignore system config info => console baud: 9600 => autoboot from: commands specified in 'BOOT' environment variable do you wish to save this configuration? y/n [n]:

У

You must reset or power cycle for new configuration to take effect

**Observação**: você também pode usar o **confreg 0x2142** comando no prompt ROMmon para definir o valor do registro de configuração para ignorar a configuração de inicialização armazenada na NVRAM.

<#root>

rommon 1 >

confreg 0x2142

You must reset or power cycle for the new configuration to take effect.

Execute o reset comando para que o módulo seja reinicializado.

Devido às alterações feitas na etapa 2, o módulo é reinicializado, mas ignora a configuração salva.

<#root>

rommon 2 >

reset

Resetting .....

rommon 3 >

!--- Output suppressed.

Press RETURN to get started!

!--- Press Return.

00:00:21: %SYS-5-RESTART: System restarted --Cisco Internetwork Operating System Software IOS (tm) Catalyst 4000 L3 Switch Software (cat4000-IS-M), Version 12.1(8a)EW, RELEASE SOFTWARE (fc1) TAC Support: http://www.cisco.com/tac Copyright (c) 1986-2002 by cisco Systems, Inc. Compiled Thu 24-Jan-02 17:34 by ccai 00:00:21: %SNMP-5-COLDSTART: SNMP agent on host Switch is undergoing a cold start Switch> Verifique se o valor do registro de configuração é 0x2142.

Esse valor faz com que o módulo seja inicializado a partir do Flash sem uma carga da configuração salva. Emita o comando **enable** no prompt do Switch para ir para o modo enable. Em seguida, emita o comando **show version** para verificar o valor do registro de configuração.

<#root>

Switch>

enable

Switch#

show version

Cisco Internetwork Operating System Software Cisco IOS (TM) Catalyst 4000 L3 Switch Software (cat4000-IS-M), Version 12.1(8a)EW, RELEASE SOFTWARE (fc1) TAC Support: https://www.cisco.com/tac Copyright (c) 1986-2002 by cisco Systems, Inc. Compiled Thu 24-Jan-02 17:34 by ccai Image text-base: 0x0000000, data-base: 0x00AA2B8C

ROM: 12.1(10r)EY(1.21) Switch uptime is 5 minutes System returned to ROM by reload Running default software

cisco WS-C4006 (MPC8245) processor (revision 7) with 262144K bytes of memory. Processor board ID F0X04183666 Last reset from Reload 32 Gigabit Ethernet/IEEE 802.3 interface(s) 467K bytes of non-volatile configuration memory.

Configuration register is 0x2142

#### Switch#

•

Emita o configure memory comando ou o copy startup-config running-config comando para copiar a NVRAM na memória.

Não emita o configure terminal comando, que mostra a configuração padrão no módulo.

<#root>

Switch#

•

٠

configure memory

Uncompressed configuration from 1307 bytes to 3014 bytes Switch# 00:13:52: %SYS-5-CONFIG\_I: Configured from memory by console c-4006-SUPIII#

Emita o show ip interface brief comando para certificar-se de que as interfaces que estavam em uso anteriormente mostram um **status up/up**.

Se alguma das interfaces que estavam em uso antes da recuperação de senha aparecer **inativa**, emita o comando no shutdown nessa interface para ativar a interface.

Emita o comando write terminal ou o comando show running-config para exibir a configuração salva no módulo.

<#root>

c-4006-SUPIII#

```
Building configuration...
Current configuration : 3014 bytes
version 12.1
no service pad
service timestamps debug uptime
service timestamps log uptime
no service password-encryption
service compress-config
1
hostname c-4006-SUPIII
1
boot system flash bootflash:
1
vtp mode transparent
!--- Output suppressed.
line con 0
stopbits 1
line vty 04
login
!
end
c-4006-SUPIII#
```

Agora, você está pronto para alterar a senha do módulo.

Emita estes comandos para alterar a senha:

<#root>

c-4006-SUPIII#

•

configure terminal

no enable secret

```
!--- This step is necessary if the switch had an enable secret password.
c-4006-SUPIII(config)#
```

enable secret < password >
[Choose a strong password with at least one capital letter,
 one number, and one special character.]

!--- This command sets the new password.

Certifique-se de alterar o valor do registro de configuração novamente para 0x2102.

Siga estas etapas no prompt de configuração para alterar e verificar o valor do registro de configuração.

<#root>

•

c-4006-SUPIII(config)#

config-register 0x2102

c-4006-SUPIII(config)#

^Z

c-4006-SUPIII# 00:19:01: %SYS-5-CONFIG\_I: Configured from console by console c-4006-SUPIII# write memory

!--- This step saves the configuration.

Building configuration... Compressed configuration from 3061 bytes to 1365 bytes[OK] c-4006-SUPIII#

show version

!--- This step verifies the value change.

Cisco Internetwork Operating System Software Cisco IOS (TM) Catalyst 4000 L3 Switch Software (cat4000-IS-M), Version 12.1(8a)EW, RELEASE SOFTWARE (fc1) TAC Support: <u>https://www.cisco.com/tac</u> Copyright (c) 1986-2002 by cisco Systems, Inc. Compiled Thu 24-Jan-02 17:34 by ccai Image text-base: 0x0000000, database: 0x00AA2B8C

ROM: 12.1(10r)EY(1.21) c-4006-SUPIII uptime is 20 minutes System returned to ROM by reload Running default software

cisco WS-C4006 (MPC8245) processor (revision 7) with 262144K bytes of memory. Processor board ID F0X04183666 Last reset from Reload 32 Gigabit Ethernet/IEEE 802.3 interface(s) 467K bytes of nonvolatile configuration memory.

Configuration register is 0x2142 (

will be 0x2102 at next reload

c-4006-SUPIII#

Neste ponto, você alterou a senha.

#### Exemplo de configuração e saída

Esta saída de exemplo é o resultado do procedimento de recuperação de senha em um Catalyst 4000 Supervisor Engine III.

<#root>

c-4006-SUPIII>

enable

Password: Password: Password: % Bad secrets

!--- Here, you power cycle the switch.

ROM Monitor Program Version 12.1(10r)EY(1.21)

```
Board type 1, Board revision 7
Swamp FPGA revision 16, Dagobah FPGA revision 43
```

Timer interrupt test passed.

MAC Address : 00-02-b9-83-af-fe IP Address : 172.16.84.122 Netmask : 255.255.255.0 Gateway : 172.16.84.1 TftpServer : Not set. Main Memory : 256 Mbytes

```
***** The system will autoboot in 5 seconds *****
```

Type control-C to prevent autobooting.

```
!--- At this point, press Ctrl-C.
```

Autoboot cancelled..... please wait!!!
Autoboot cancelled..... please wait!!!
rommon 1 > [interrupt]
rommon 1 > [interrupt]

rommon 1 >

confreg

Configuration Summary : => load ROM after netboot fails => console baud: 9600 => autoboot from: commands specified in 'BOOT' environment variable

do you wish to change the configuration? y/n [n]:

У

enable "diagnostic mode"? y/n [n]:

enable "use net in IP bcast address"? y/n [n]:

```
n
```

disable "load ROM after netboot fails"? y/n [n]:

n

enable "use all zero broadcast"? y/n [n]:

n

enable "break/abort has effect"? y/n [n]:

n

enable "ignore system config info"? y/n [n]:

У

change console baud rate? y/n [n]:

change the boot characteristics? y/n [n]:

n

Configuration Summary : => load ROM after netboot fails => ignore system config info => console baud: 9600 => autoboot from: commands specified in 'BOOT' environment variable do you wish to save this configuration? y/n [n]:

У

You must reset or power cycle for new configuration to take effect

\*

rommon 2 >

reset

\*

rommon 3 >

\*\*\*\*\*

\*

\*

\* Welcome to ROM Monitor for WS-X4014 System.

\* Copyright (c) 1999-2000, 2001 by Cisco Systems, Inc. \*

\* All rights reserved.

\*

ROM Monitor Program Version 12.1(10r)EY(1.21) Board type 1, Board revision 7 Swamp FPGA revision 16, Dagobah FPGA revision 43 Timer interrupt test passed. MAC Address : 00-02-b9-83-af-fe IP Address : 172.16.84.122 Netmask : 255.255.255.0 Gateway : 172.16.84.1 TftpServer : Not set. Main Memory : 256 Mbytes \*\*\*\*\* The system will autoboot in 5 seconds \*\*\*\*\* Type control-C to prevent autobooting. . . . . . \*\*\*\*\*\*\* The system will autoboot now \*\*\*\*\*\*\* config-register = 0x2142Autobooting using BOOT variable specified file..... Current BOOT file is --- bootflash: Rommon reg: 0x2B004180 k2diags version 1.6 prod: WS-X4014 part: 73-6854-07 serial: JAB0546060Z Power-on-self-test for Module 1: WS-X4014 Status: (. = Pass, F = Fail) Traffic using serdes loopback (L2; one port at a time)... switch port 0: . switch port 1: . switch port 2: . switch port 3: . switch port 4: . switch port 5: . switch port 6: . switch port 7: . switch port 8: . !--- Output suppressed. Module 1 Passed Exiting to ios... Rommon reg: 0x2B000180 !--- Output suppressed. 

Restricted Rights Legend

Use, duplication, or disclosure by the Government is subject to restrictions as set forth in subparagraph (c) of the Commercial Computer Software - Restricted Rights clause at FAR sec. 52.227-19 and subparagraph (c) (1) (ii) of the Rights in Technical Data and Computer Software clause at DFARS sec. 252.227-7013.

cisco Systems, Inc. 170 West Tasman Drive San Jose, California 95134-1706

Cisco Internetwork Operating System Software Cisco IOS (TM) Catalyst 4000 L3 Switch Software (cat4000-IS-M), Version 12.1(8a)EW, RELEASE SOFTWARE (fc1) TAC Support: http://www.cisco.com/tac Copyright (c) 1986-2002 by cisco Systems, Inc. Compiled Thu 24-Jan-02 17:34 by ccai Image text-base: 0x00000000, database: 0x00AA2B8C

cisco WS-C4006 (MPC8245) processor (revision 7) with 262144K bytes of memory. Processor board ID F0X04183666 Last reset from Reload 32 Gigabit Ethernet/IEEE 802.3 interface(s) 467K bytes of nonvolatile configuration memory.

Press RETURN to get started!

00:00:21: %SYS-5-RESTART: System restarted --Cisco Internetwork Operating System Software Cisco IOS (TM) Catalyst 4000 L3 Switch Software (cat4000-IS-M), Version 12.1(8a)EW, RELEASE SOFTWARE (fc1) TAC Support: <u>https://www.cisco.com/tac</u> Copyright (c) 1986-2002 by cisco Systems, Inc. Compiled Thu 24-Jan-02 17:34 by ccai 00:00:21: %SNMP-5-COLDSTART: SNMP agent on host Switch is undergoing a cold start

Switch>

enable

Switch#

show version

Cisco Internetwork Operating System Software Cisco IOS (TM) Catalyst 4000 L3 Switch Software (cat4000-IS-M), Version 12.1(8a)EW, RELEASE SOFTWARE (fc1) TAC Support: <u>https://www.cisco.com/tac</u> Copyright (c) 1986-2002 by cisco Systems, Inc. Compiled Thu 24-Jan-02 17:34 by ccai Image text-base: 0x0000000, database: 0x00AA2B8C

ROM: 12.1(10r)EY(1.21) Switch uptime is 5 minutes System returned to ROM by reload Running default software

cisco WS-C4006 (MPC8245) processor (revision 7) with 262144K bytes of memory. Processor board ID F0X04183666 Last reset from Reload 32 Gigabit Ethernet/IEEE 802.3 interface(s) 467K bytes of nonvolatile configuration memory.

Configuration register is 0x2142

Switch#

Switch#

configure memory

Uncompressed configuration from 1307 bytes to 3014 bytes c-4006-SUPIII# 00:13:52: %SYS-5-CONFIG\_I: Configured from memory by console c-4006-SUPIII#

show running-config

```
Current configuration : 3014 bytes !
version 12.1
no service pad
service timestamps debug uptime
service timestamps log uptime
no service password-encryption
service compress-config
!
```

```
hostname c-4006-SUPIII
```

```
!
boot system flash bootflash:
1
vtp mode transparent
1
vlan 20
private-vlan primary
!
vlan 100
!
vlan 202
private-vlan association 440
!
vlan 440
private-vlan isolated
!
vlan 500
ip subnet-zero
no ip domain-lookup
1
ip multicast-routing
!
!
interface GigabitEthernet1/1
no switchport
ip address 10.1.1.1 255.255.255.0
ip pim dense-mode
!
interface GigabitEthernet 1/2
no switchport
ip address 10.2.2.2 255.255.255.0
!
```

!--- Output suppressed.

```
!
interface Vlan1
ip address 172.16.84.140 255.255.255.0
ip pim dense-mode
!
interface Vlan2
```

no ip address shutdown ! interface Vlan20 no ip address shutdown !

!--- Output suppressed.

! line con 0 stopbits 1 line vty 0 4 login ! end

c-4006-SUPIII#

configure terminal

Enter configuration commands, one per line. End with CNTL/Z. c-4006-SUPIII(config)#

no enable secret

!--- This step is necessary if the switch had an enable secret password.

c-4006-SUPIII(config)#

enable secret < password >
[Choose a strong password with at least one capital letter,
one number, and one special character.]

c-4006-SUPIII(config)#

c-4006-SUPIII(config)#

^Z

c-4006-SUPIII#

write memory

```
Building configuration...
Compressed configuration from 3061 bytes to 1365 bytes[OK]
c-4006-SUPIII#
```

show version

```
Cisco Internetwork Operating System Software
Cisco IOS (TM) Catalyst 4000 L3 Switch Software (cat4000-IS-M),
 Version 12.1(8a)EW, RELEASE SOFTWARE (fc1)
TAC Support: <u>https://www.cisco.com/tac</u>
Copyright (c) 1986-2002 by cisco Systems, Inc.
Compiled Thu 24-Jan-02 17:34 by ccai
Image text-base: 0x00000000, database: 0x00AA2B8C
ROM: 12.1(10r)EY(1.21)
c-4006-SUPIII uptime is 20 minutes
System returned to ROM by reload
Running default software
cisco WS-C4006 (MPC8245) processor (revision 7) with 262144K bytes of memory.
Processor board ID FOX04183666
Last reset from Reload
32 Gigabit Ethernet/IEEE 802.3 interface(s)
467K bytes of nonvolatile configuration memory.
```

Configuration register is 0x2142 (will be 0x2102 at next reload)

c-4006-SUPIII#

Informações Relacionadas

- <u>Combinações de sequência chave de ruptura padrão durante a recuperação de senha</u>
- Suporte de produto de Switches de LAN
- <u>Suporte técnico e downloads da Cisco</u>

#### Sobre esta tradução

A Cisco traduziu este documento com a ajuda de tecnologias de tradução automática e humana para oferecer conteúdo de suporte aos seus usuários no seu próprio idioma, independentemente da localização.

Observe que mesmo a melhor tradução automática não será tão precisa quanto as realizadas por um tradutor profissional.

A Cisco Systems, Inc. não se responsabiliza pela precisão destas traduções e recomenda que o documento original em inglês (link fornecido) seja sempre consultado.